# WIRTUALNE LABORATORIA FIZYCZNE NOWOCZESNĄ METODĄ NAUCZANIA

INNOWACYJNY PROGRAM NAUCZANIA FIZYKI W SZKOŁACH PONADGIMNAZJALNYCH

# Moduł dydaktyczny: informatyka - fizyka

Prezentacja instruktażowa PowerPoint w programie Prezi – "Budowa domowego spektroskopu"

Katarzyna Paliwoda

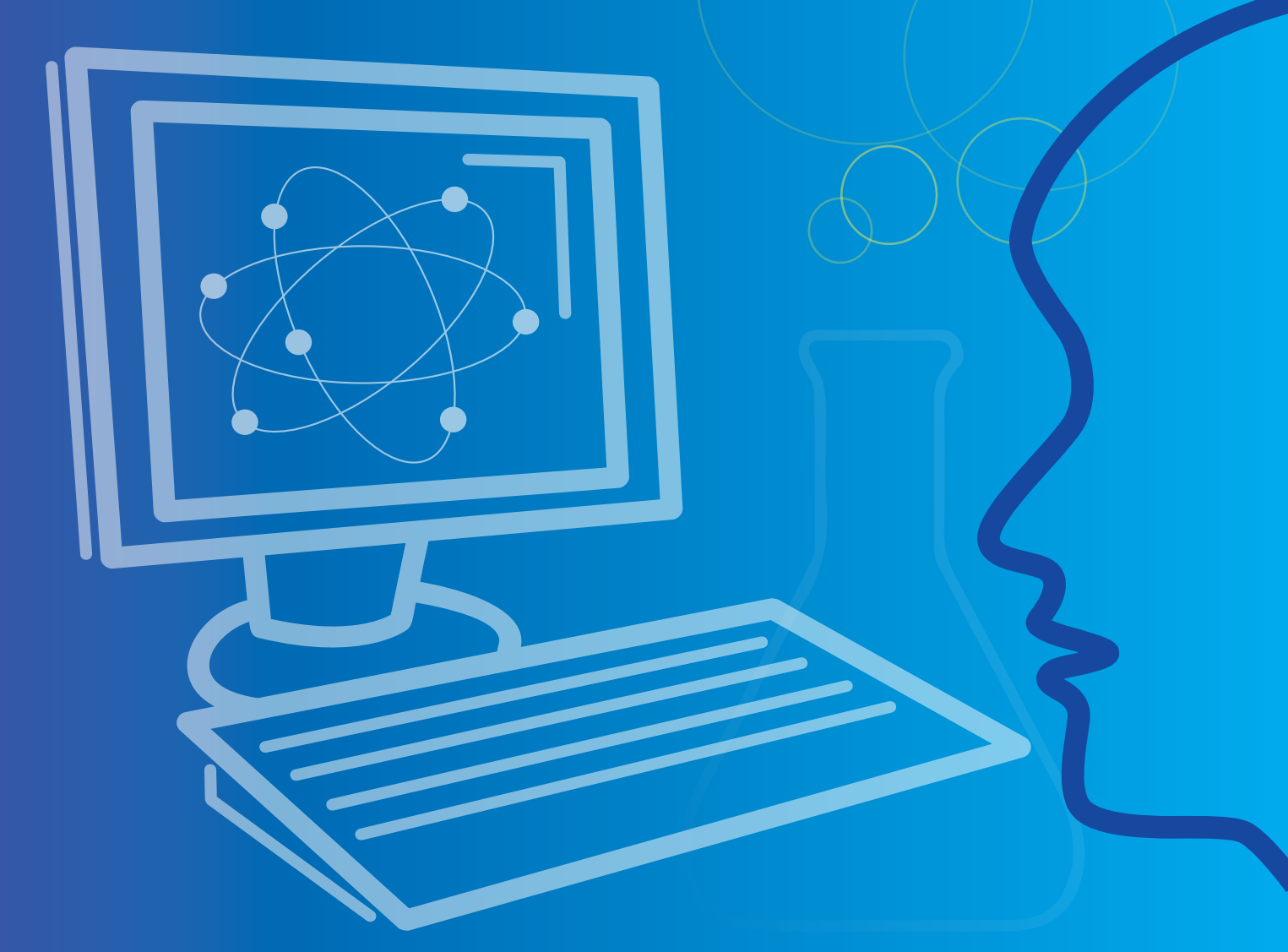

Człowiek - najlepsza inwestycja

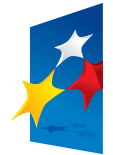

KAPITAŁ LUDZKI NARODOWA STRATEGIA SPÓJNOŚCI

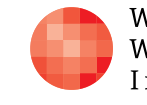

Warszawska Wyższa Szkoła Informatyki UNIA EUROPEJSKA EUROPEJSKI FUNDUSZ SPOŁECZNY

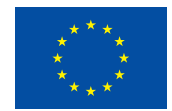

Projekt współfinansowany przez Unię Europejską w ramach Europejskiego Funduszu Społecznego

Tytuł: Prezentacja instruktażowa PowerPoint w programie Prezi - "Budowa domowego spektroskopu"

Autor: mgr Katarzyna Paliwoda

Redaktor merytoryczny: dr hab. inż. prof. WWSI Zenon Gniazdowski

Materiał dydaktyczny opracowany w ramach projektu edukacyjnego WIRTUALNE LABORATORIA FIZYCZNE NOWOCZESNĄ METODĄ NAUCZANIA. PROGRAM NAUCZANIA FIZYKI Z ELEMENTAMI TECHNOLOGII INFORMATYCZNYCH

# www.wlf.wwsi.edu.pl

wlf@wwsi.edu.pl

Wydawca: Warszawska Wyższa Szkoła Informatyki ul. Lewartowskiego 17, 00-169 Warszawa www.wwsi.edu.pl rektorat@wwsi.edu.pl

Projekt graficzny: Maciej Koczanowicz

Warszawa 2013 Copyright © Warszawska Wyższa Szkoła Informatyki 2013 Publikacja nie jest przeznaczona do sprzedaży

Człowiek - najlepsza inwestycja

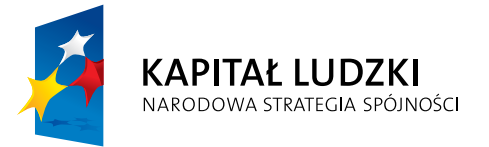

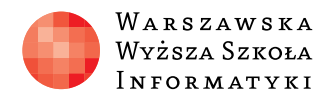

Wyższa Szkoła

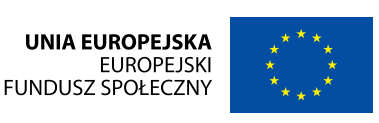

Projekt współfinansowany przez Unię Europejską w ramach Europejskiego Funduszu Społecznego

# SCENARIUSZ 8

# PREZENTACJA INSTRUKTAŻOWA POWERPOINT W PROGRAMIE PREZI - "BNDOMA DOWOMEGO SPEKTROSKOPU"

# SCENARIUSZ TEMATYCZNY

dotyczący działu

# Rozwiązywanie problemów i podejmowanie decyzji z wykorzystaniem komputera, stosowanie podejścia algorytmicznego

z Informatyki

# Instrukcja pracy z programem PREZI

Na stronie www.prezi.com znajduje się internetowe narzędzie do tworzenia multimedialnej prezentacji opartej na technologii flash. Efektem pracy w Prezi jest prezentacja, która przypomina fragment ruchomej reklamy. Program działa po zalogowaniu się do swojego konta, które tworzymy podczas pierwszej wizyty na stronie. Każde kolejne logowanie jest już prostą czynnością wystarczy podać login i hasło.

Na pierwszej stronie mieszczą się trzy zakładki. «Create» – zakładka z edytorem. «Learn end Support» – zakładka, gdzie umieszczone są filmy instruktażowe jak pracować z programem Prezi. (Explore) - zakładka, gdzie mieszczą się zasoby utworzone i udostępnione przez użytkowników. Obsługa programu jest niezwykle łatwa i intuicyjna.

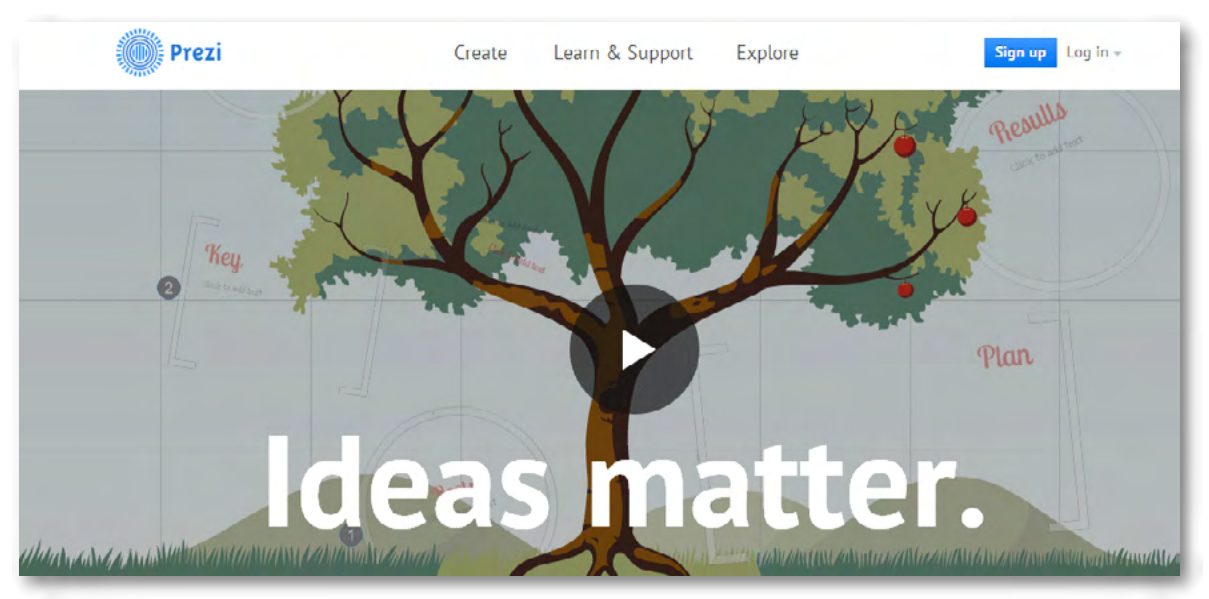

Rys. Wygląd pierwszej strony programu online.

W prawym rogu strony znajduje się polecenie Sing up – dla osób nieposiadających jeszcze własnego konta. Dla tych, którzy posiadają już swoje konto, udostępniona jest możliwość zalogowania się za pomocą polecenia – Log in.

Tworzenie konta polega na wyborze odpowiedniego modułu. Po lewej stronie – pierwsza opcja - bezpłatny wariant korzystania z programu.

|                                                                                 | Public | Enjoy                   | Pro         |
|---------------------------------------------------------------------------------|--------|-------------------------|-------------|
| Crease press mine<br>Once must provide permit                                   | × .    | *                       | × .         |
| Present office<br>Discrimination prices or one or present<br>office             | *      | *                       | *           |
| Massa contract pricess<br>Dissue its pratice prices sufficient of               |        | ~                       | ~           |
| Tour logs, indeed of Paul's                                                     |        | ~                       | ~           |
| Press Develop - much artisten                                                   |        |                         | *           |
| Premisen Support<br>for separate strack has fract<br>experience when I haven an |        | ~                       | *           |
| Manage space<br>and the of Parameter                                            | 100 MB | 500 MB                  | 2000 MB     |
|                                                                                 | Eree   | \$59/year <sup>10</sup> | \$159/year* |

### Logowanie się do swojego konta

Aby się zalogować należy wpisać login, który jest naszym adresem e--mailowym (podanym przez nas podczas zakładania konta) oraz wpisać

hasło (które również utworzyliśmy w formularzu rejestracyjnym podczas zakładania konta).

| .og in | New to Prezi? Sign up > | Log in with social   |
|--------|-------------------------|----------------------|
| E-mail |                         | Log in with LinkedIn |
|        |                         | Log in with Facebook |

Rys. Logowanie (e-mail, password) oraz przez portal społecznościowy Facebook, Linkendin.

Widok własnych zasobów, czyli prezentacji przechowywanych na koncie Prezi znajduje się po prawej stronie w części o nazwie "All you prezis". Widzimy je w postaci małych slajdów przestawiających pierwsze strony prezentacji. Po lewej stronie w oknie programu widzimy menu z poleceniami: 'All you prezis' (wszystkie twoje prezentacje), 'Owned by You' (twoje własne prezentacje), 'Shared with You' (współdzielone z tobą prezentacje).

Górne menu zawiera polecenia: 'Your prezis', 'Learn end Support', 'Explore' oraz przycisk 'New prezi', przy pomocy którego przechodzimy do tworzenia nowej prezentacji. Po prawej stronie przycisku są dane użytkownika – "nick name" właściciela konta.

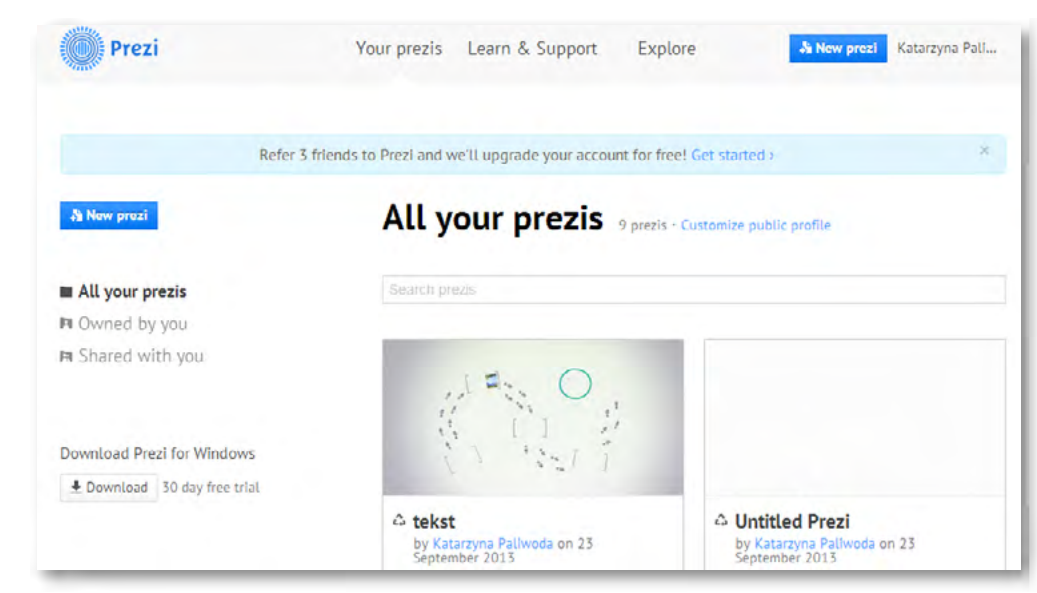

Rys. Własne konto z prezentacjami w programie Prezi.

Na koncie zapisane są i przechowywane utworzone przez nas prezentacje. W każdej chwili możemy do nich sięgnąć, edytować je, usuwać, udostępniać. Każda prezentacja posiada swój prywatny adres internetowy, który prowadzi bezpośrednio do niej. Po zalogowaniu się na swoje konto widzimy również informacje o sobie, publikowane w prawym górnym rogu strony – i możemy je edytować, rozwijając menu.

#### Tworzenie nowej prezentacji

Start blank Prezi.

| Latest More Searc                      | h for Templates                       |
|----------------------------------------|---------------------------------------|
| 1 2 3 Change                           | 2   3<br>7-1-4<br>6   5<br>COMBUSTION |
| Winds of Change                        | Combustion                            |
| Labyrinth <sup>2</sup><br>6 1 3<br>5 4 | Mobility<br>1<br>2 3 4                |
| - hundred b                            | Mobility                              |

Rys. Start bez szablonu.

W przypadku wyboru prezentacji bez wykorzystania szablonu mamy możliwość przygotowania jej zawartości od samego początku. Otrzymujemy wówczas obszar na którym widnieje jeden krąg – początek akcji związanej z ruchem – kolejnością pokazu. Po lewej stronie widnieje jeden slajd, rozpoczynający całość.

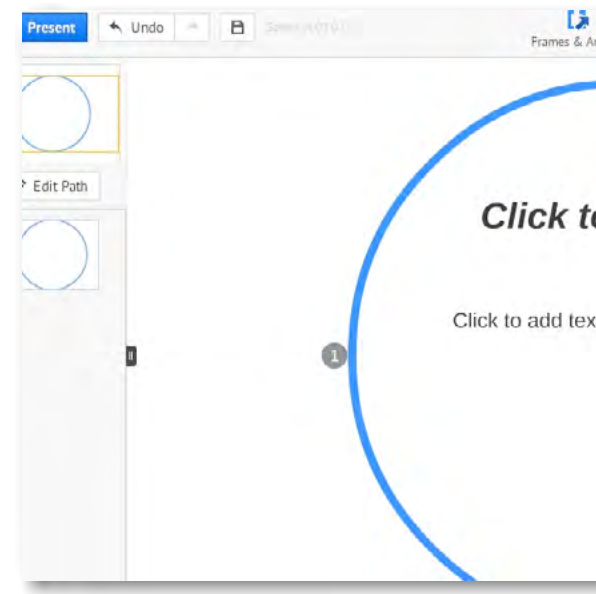

Rys. Obraz programu wraz z narzędziami. Tworzenie pokazu to wypełnianie slajdów treścią.

# PREZENTACJA INSTRUKTAŻOWA POWERPOINT W PROGRAMIE PREZI

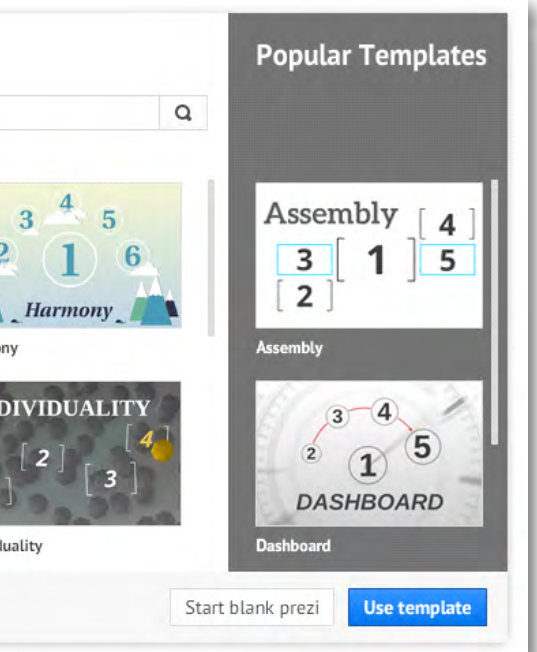

| \ |  |  |
|---|--|--|
|   |  |  |
|   |  |  |
|   |  |  |

Pierwszy obszar – jeden slajd.

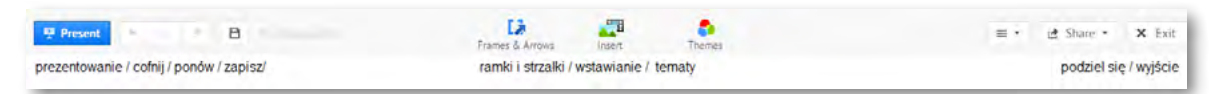

Rys. Polecenia górnego menu - w centralnej części przyciski do edycji prezentacji.

Najważniejszym obiektem w Prezi jest górne menu – obiekt składający się z trzech ważnych przycisków menu: "Ramki i strzałki", "Wstawianie obiektów" oraz "Szablony".

Po prawej stronie widnieją polecenia: 'Share', 'Exit'. Za pomocą polecenia 'Share' można zaprosić inną osobę do wspólnej edycji lub umożliwić jej podgląd prezentacji.

Polecenie 'Exit' umożliwia wyjście z edycji prezentacji i powrót do widoku konta użytkownika.

### Opis trzech podstawowych poleceń edycji

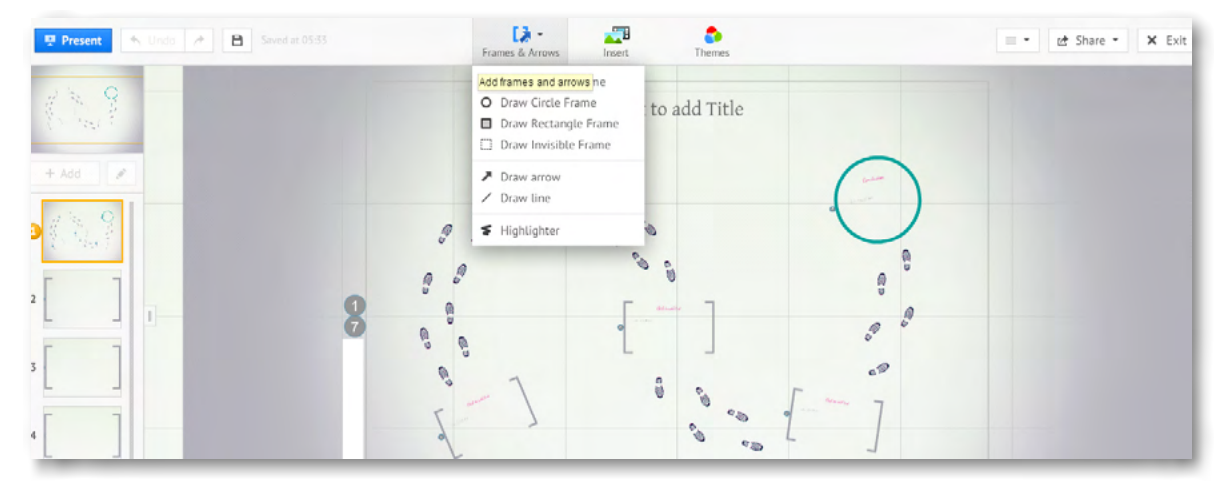

Rys. 'Ramki i strzałki' – polecenie ułatwiające dodawanie zaznaczonych obszarów prezentacji.

W górnym menu – w środkowej części strony znajdują się polecenia, przy pomocy których można pracować z elementami umieszczonymi na slajdzie oraz dodawać nowe elementy. 'Ramki i strzałki' -Frames end Arrows służą do porządkowania treści w obszarach slajdu, określają granice dla obszarów do zbliżenia i prezentowania treści.

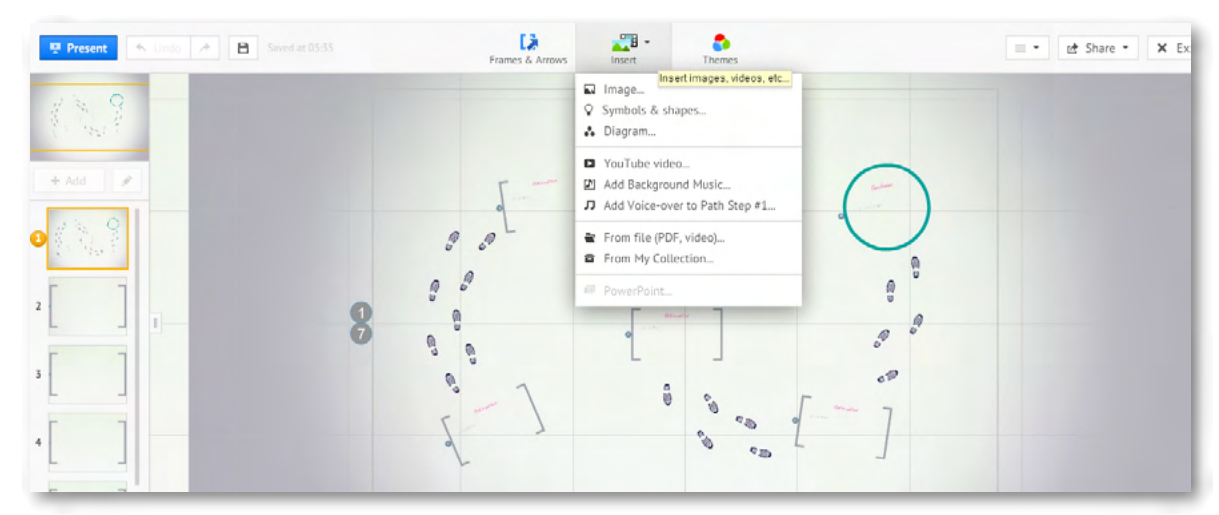

Rys. Wstawanie obiektów – polecenie przy pomocy którego możemy umieszczać różne obiekty na przestrzeni karty.

Środkowy przycisk w górnym menu to 'Wstawianie obiektów' – **Insert,** przy pomocy którego można na slajd wprowadzić dowolny obiekt. Może to być obraz, animacja, film, plik dźwiękowy lub cała prezentacja na przykład wykonana w MS PowerPoint.

# Umieszczanie prezentacji z programu PowerPoint w Prezi

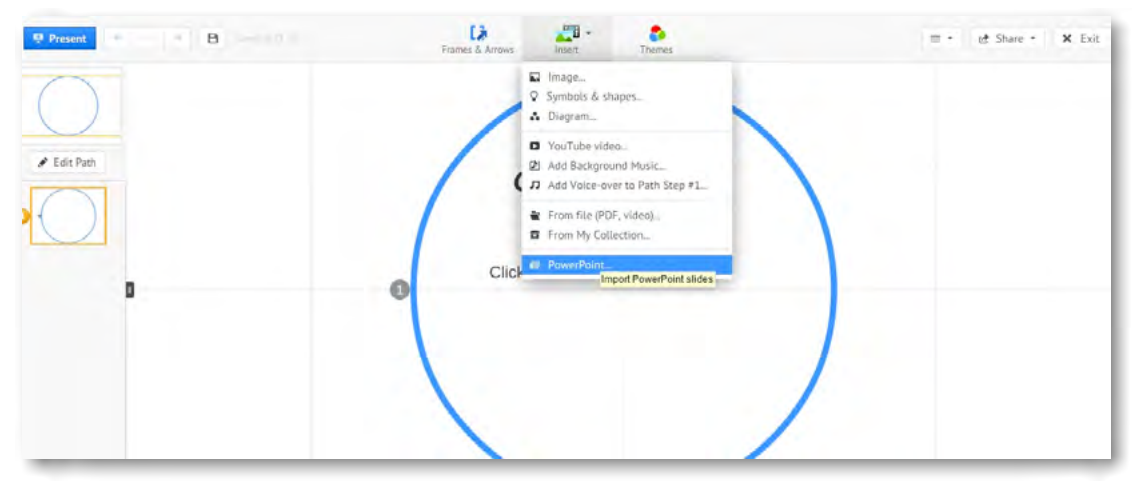

Rys. Umieszczanie prezentacji PowerPoint w Prezi.

Aby umieścić prezentację wykonaną w programie PowerPoint należy w poleceniu 'Insert' wyszukać polecenie PowerPoint. Kiedy klikniemy na polecenie PowerPoint komputer poprosi nas o przeszukanie i otworzenie wybranej prezentacji z zasobów naszego komputera.

| Organizuj 🔹 Nowy fold                                                                                                    | ler                                | 8 - 1 0                                | Gira Codswiez Zatrzymaj Q - Delta Search | P Pobieranie plików Strona star |
|----------------------------------------------------------------------------------------------------|------------------------------------|----------------------------------------|------------------------------------------|---------------------------------|
| Vlubione                                                                                                    | Biblioteka Obrazy<br>na paliwoda24 | Rozmieść według: Folder 💌              | ert Themes                               | ≡ • et Share • × Exi            |
| Corasy Corasy Corasy Corasy Corasy Corasy Corasy Muzyka Corasy Corasy C | Zadne elementy nie j               | pasuje do kryteriów wyszukiwania.      | k to add text                            |                                 |
| Nazwa                                                                                                    | pliku:                             | PowerPoint files     Otwórz     Anuluj |                                          |                                 |

Rys. Otwieranie i przeszukiwanie zasobów komputera

Po wybraniu prezentacji, którą chcemy umieścić w Prezi klikamy polecenie 'Otwórz'. Na prawym marginesie strony pojawi się pasek pokazujący aktualny stan ładowania się slajdów. Widoczny jest pasek postępu, nazwa prezentacji. Trzeba odczekać chwilę aż proces się zakończy. Im dłuższa i bardziej złożona prezentacja, zawierająca dużo graficznych elementów, tym proces umieszczania trwa dłużej. Dlatego ważne, by używać grafiki odpowiednio przygotowanej, tak by ich rozmiar był jak najmniejszy przy niewielkiej utracie jakości. Najczęściej stosuje się format JPG.

# PREZENTACJA INSTRUKTAŻOWA POWERPOINT W PROGRAMIE PREZI

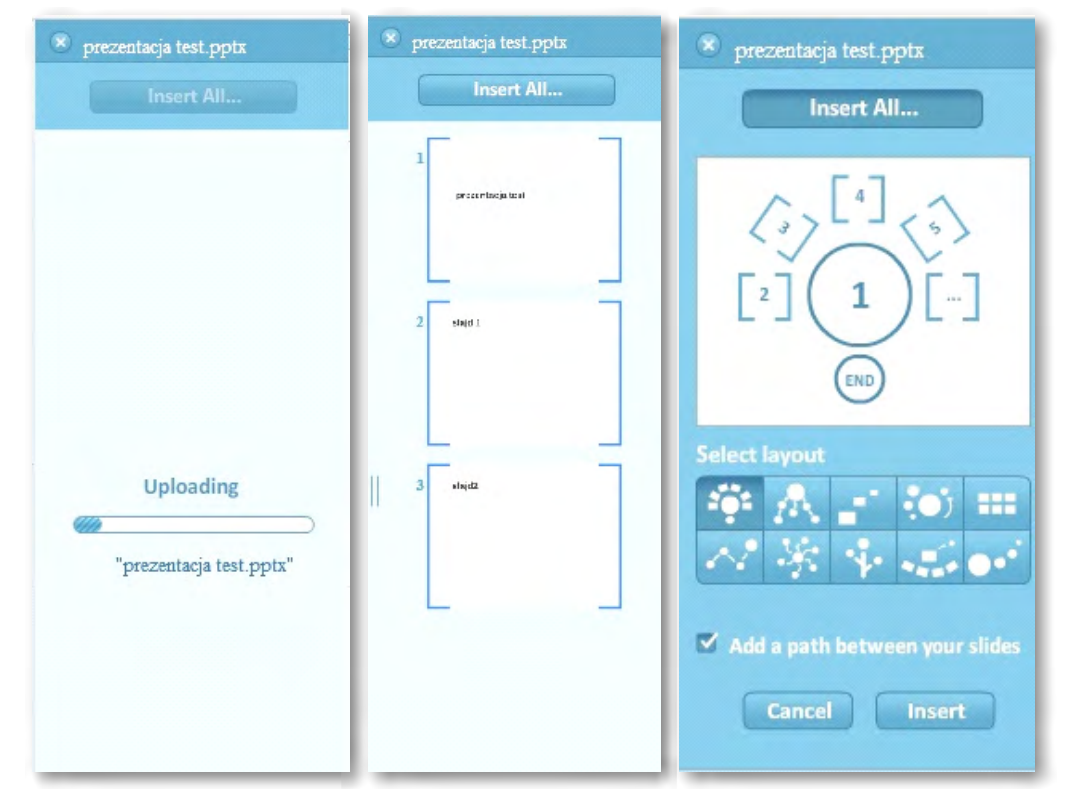

Rys. Umieszczanie slajdów PowerPoint w Prezi – pasek postępu. Obok po prawej stronie – Slajdy przygotowanie do umieszczenia w Prezi. Dalej po prawej stronie wybór schematu, według którego wszystkie slajdy zostaną umieszczone na powierzchni Prezi.

Slajdy można pojedynczo przenosić przeciągnięciem na powierzchnię Prezi. W przypadku gdy wybierzemy polecenie 'Insert All' wszystkie slajdy zostaną umieszczone w prezentacji. Wcześniej jednak musimy zdecydować w jakiej konfiguracji.

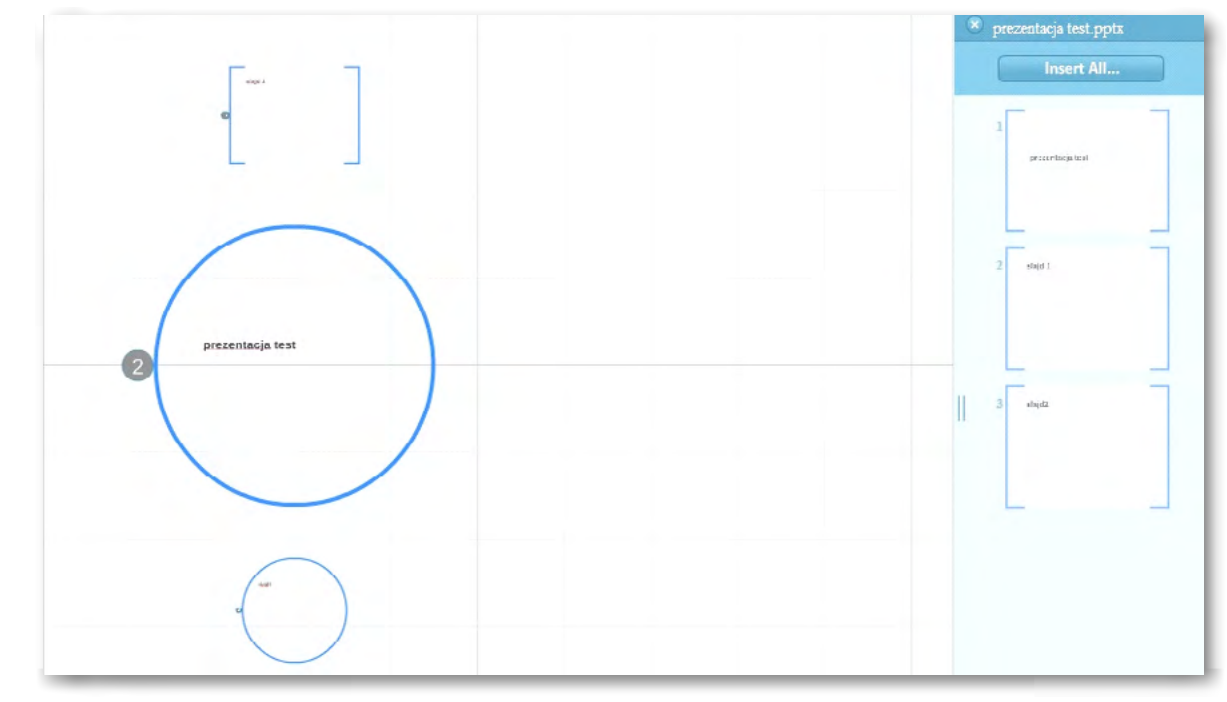

Rys. Slajdy pojawiają się w wybranej konfiguracji. Każdy slajd staje się obszarem oznaczonym ramką w Prezi.

Każdy z oddzielnych elementów, czyli slajdów można swobodnie przesuwać na powierzchni Prezi. Wystarczy chwycić myszką, przytrzymać wciśnięty lewy przycisk myszy i przesunąć w miejsce, w którym ma się on znaleźć.

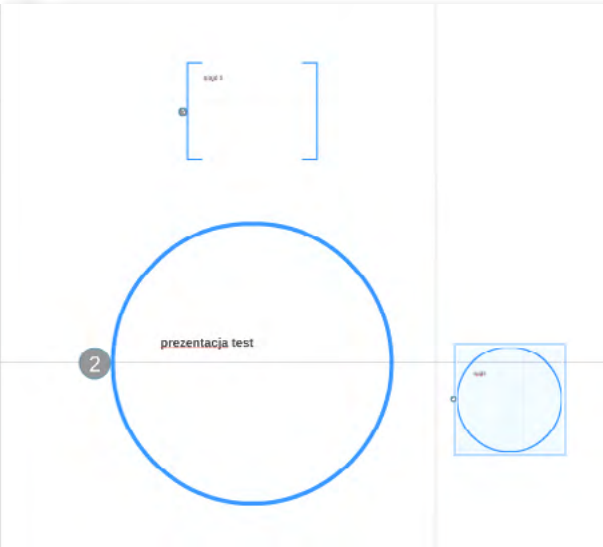

Rys. Przesuwanie zaznaczonych elementów - dowolny slajd.

#### Manipulowanie elementami obrazu

Na powierzchni prezentacji możemy swobodnie manipulować poszczególnymi elementami obrazu, tekstem i obiektami.

Na przykład, aby poruszyć obrazkiem należy na niego kliknąć. Pojawi się wówczas małe menu do zaznaczonego obrazka. By powiększyć lub zmniejszyć obraz używamy znaku "+" lub odpowiednio "-". By przenieść z miejsca na miejsce – łapiemy za środek z symbolem łapki. Aby obrócić obiekt poruszamy kółeczkiem.

Aby zaznaczenie wyłączyć wystarczy kliknąć wskaźnikiem myszy w wolny obszar na karcie z boku zaznaczenia.

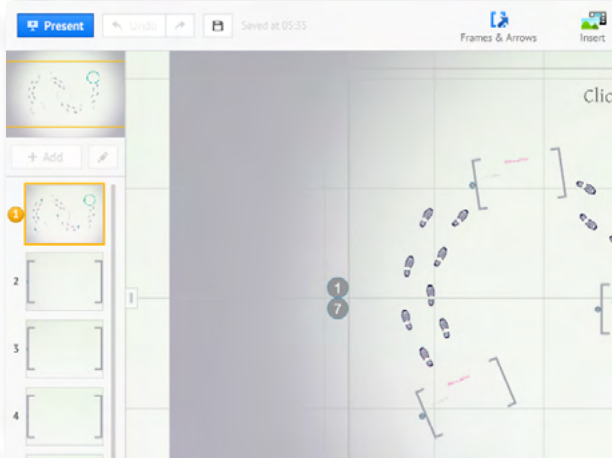

Rys. "Małe" menu podręczne obiektu.

| Insert                                                                                                    | All |
|----------------------------------------------------------------------------------------------------|-----|
| L second second s |     |
| 2 194051                                                                                                    | -   |
| 3 sheet2                                                                                                    |     |
|                                                                                                    |     |

| Themes                       | ≡ • 🖄 Share • 🗙 Exit |
|------------------------------|----------------------|
| to add Title Q. Zoom to Fran | e O - I Delete       |
|                              |                      |
|                              | F.                   |
|                              | 0                    |
| ° ° ° ° ′ 7                  |                      |
| 6 es 6                       |                      |

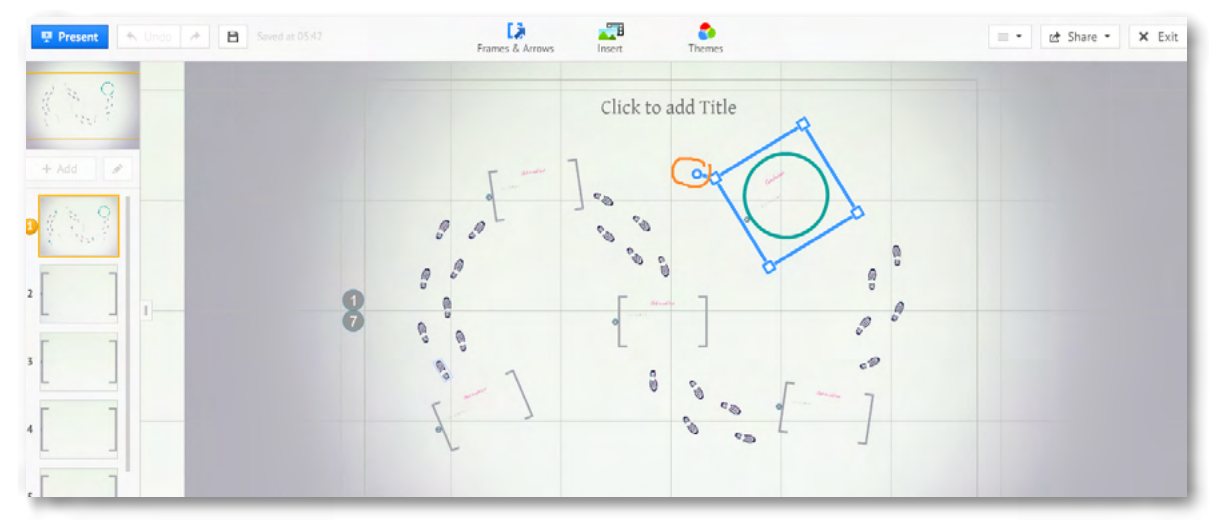

Rys. Obracanie obiektów.

Obracanie obiektów o wybrany kąt (zakres od 0 do 360 stopni) odbywa się poprzez manipulowanie symbolem kółka obracając wokół wybranej osi. Symbol kółka wykonującego obrót na obrazku zaznaczony jest czerwoną pętlą.

### Wprowadzanie i edycja tekstu

Aby rozpocząć edycję tekstu wystarczy kliknąć na wybrane miejsce na karcie. Pojawi się wówczas kreska – pulsująca, symbolizująca kursor. Wówczas przy pomocy klawiatury komputera wprowadzamy tekst.

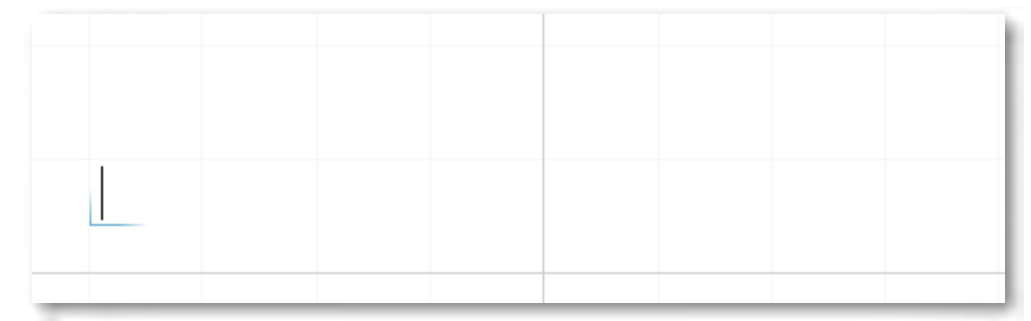

Rys. Kursor oznaczający włączoną edycję tekstu.

Po kliknięciu kursorem myszy na karcie uruchamia się edycja. Pojawia się pulsujący kursor, wskazujący w którym miejscu możliwe jest wprowadzenie tekstu.

Wprowadzony tekst można powiększać, zmieniać kąt jego położenia i przenosić w dowolne miejsce. Analogicznie jak w przypadku grafiki. Wprowadzony tekst po dwukrotnym kliknięciu na jego treść otwiera edycję i można go formatować, edytować, zmieniać.

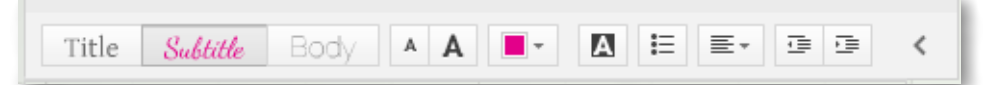

Rys. Zmiana czcionki – pasek menu edytora tekstu.

Na pasku menu edytora widnieją znane z innych edytorów przyciski zmieniające rodzaj czcionki, wielkość, kolor, zakreślenie kolorem, wypunktowanie, umiejscowienie tekstu w polu tekstowym (lewo, prawo, środek).

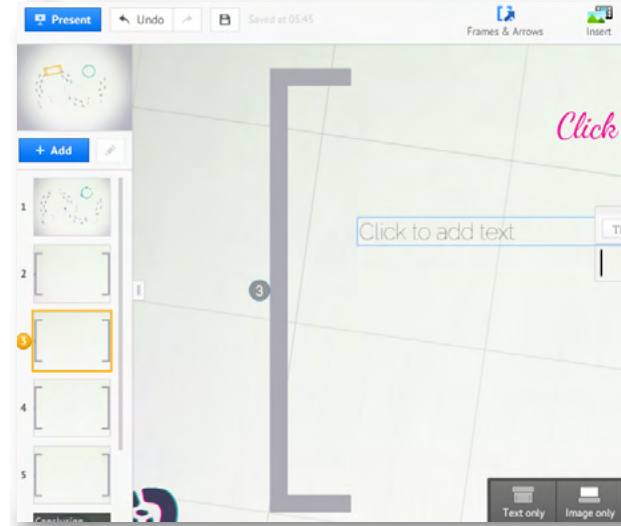

Rys. Edycja obszaru (widzimy narzędzia edycji w postaci paska menu).

Wybierając slajd i pracując z tekstem w jego obszarze widzimy również menu dolne – wspomagające pracę. Przyciski znajdują się na ciemnoszarym pasku i mają białe ikony.

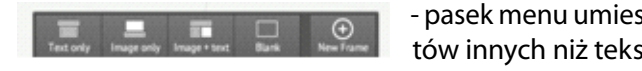

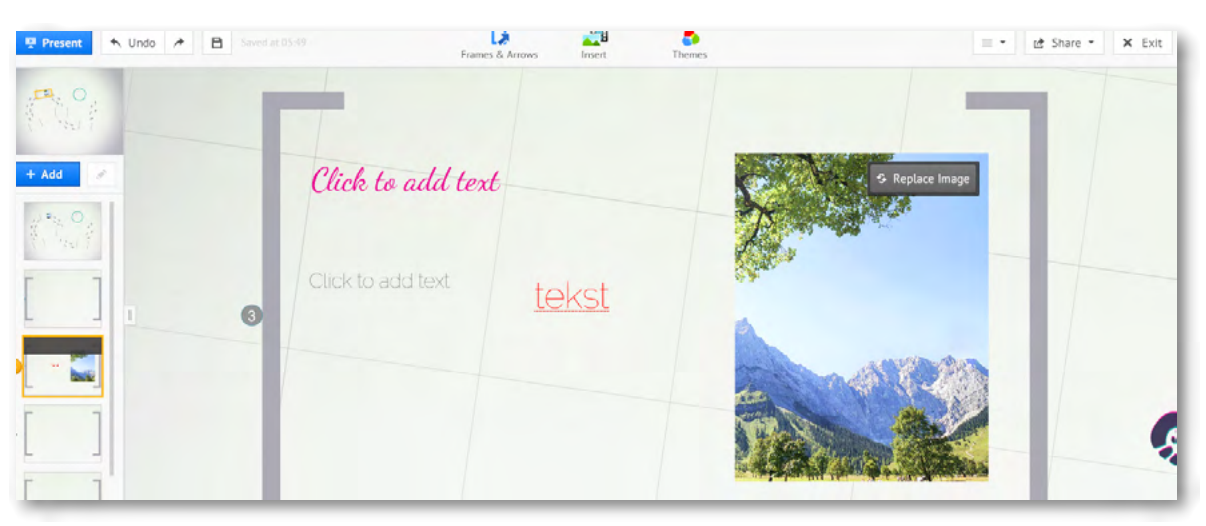

Rys. W ramce można umieszczać zarówno tekst jak i grafikę.

Polecenia z grupy do tworzenia i edytowania obszarów, ramek, zakresów pozwala na określenie powierzchni do pracy. Jednocześnie może posłużyć jako grupowanie obiektów w jednym miejscu, tak by podczas prezentowania ów obszar został centralnie pokazany na monitorze. Zgrupowane obiekty w obszarze – stanowią swoistą grupę.

Zakończenie pracy z prezentacją odbywa się po przyciśnięciu polecenia. Kiedy prezentacja jest zapisana można podjąć decyzję o ewentualnym publikowaniu. Prezentacja może być widziana publicznie, ale może również być ukryta i oczekiwać na wykorzystanie na naszym koncie. Istnieje możliwość pobrania prezentacji na swój komputer wykorzystując polecenie Download. Zapisana zostanie jako zestaw plików w folderze, automatycznie tworzonym podczas pobierania. Do dzielenia się prezentacją z innymi w przestrzeni sieci Internet służy menu przycisku Share.

# PREZENTACJA INSTRUKTAŻOWA POWERPOINT W PROGRAMIE PREZI

| Themes                     |     |      | • | Share * | × Exit |
|----------------------------|-----|------|---|---------|--------|
| o add text                 |     |      |   |         |        |
| Subtle Body A A E-         | ⊠ ⊨ | E+ 3 |   |         |        |
|                            |     |      |   |         |        |
|                            |     |      | _ |         |        |
| ige + text Blank New Frame |     |      |   |         |        |

- pasek menu umieszczony na dole ramki pozwala na dodawanie obiektów innych niż tekst i edytowanie ich w obszarze ramki.

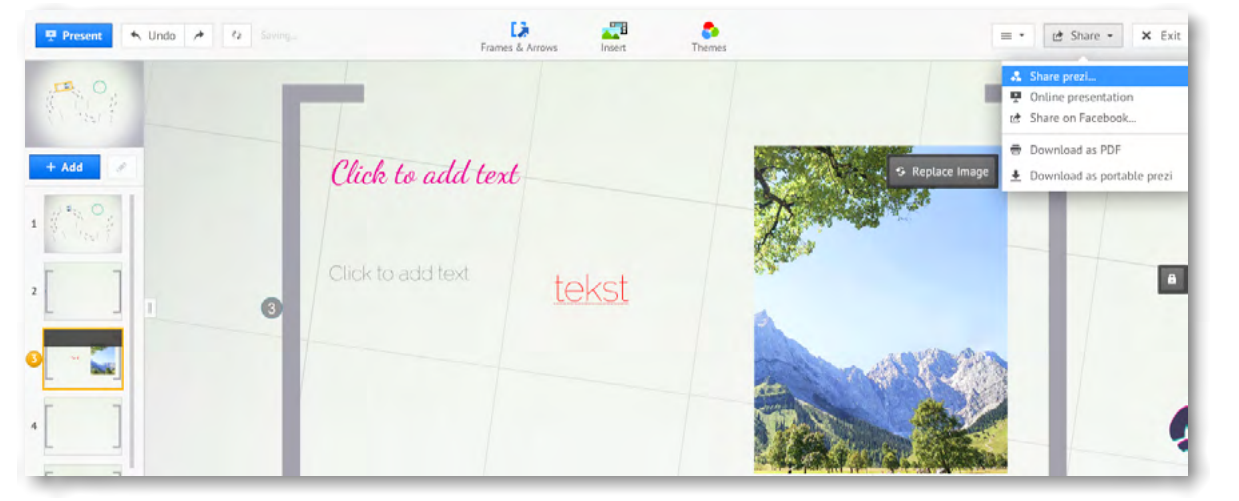

Rys. Menu (polecenie) 'Share' umożliwia zapis i publikację prezentacji (prawy górny róg ekranu)

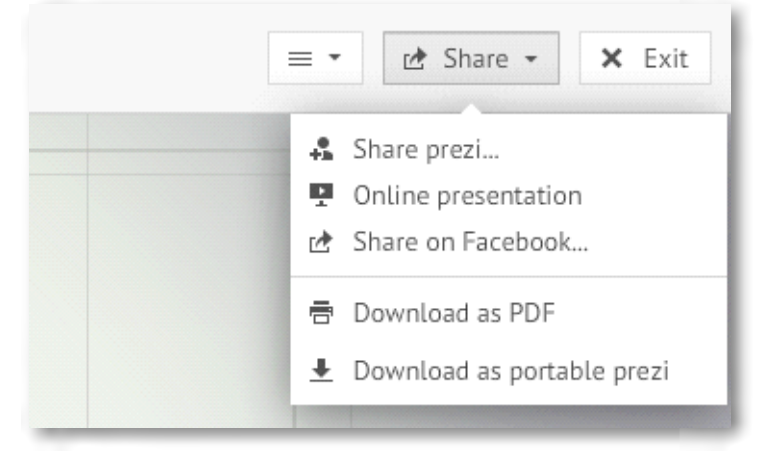

Rys. Zbliżenie menu: Share, Download, Online presentation

Jak widać prezentację możemy prezentować bezpośrednio w sieci, publikować ją na Facebooku, pobierać jako plik PDF, pobierać jako przenośny plik.

#### Zapisywanie i dzielenie się prezentacją

Pod prezentacją zapisaną na naszym koncie, znajdują się przyciski umożliwiające wykonanie podstawowych czynności w zakresie powrotu do edycji, publikowania i dzielenia się prezentacją z innymi. Poniżej oryginalny pasek menu oraz jego tłumaczenie z wykorzystaniem przeglądarki Google Chrom.

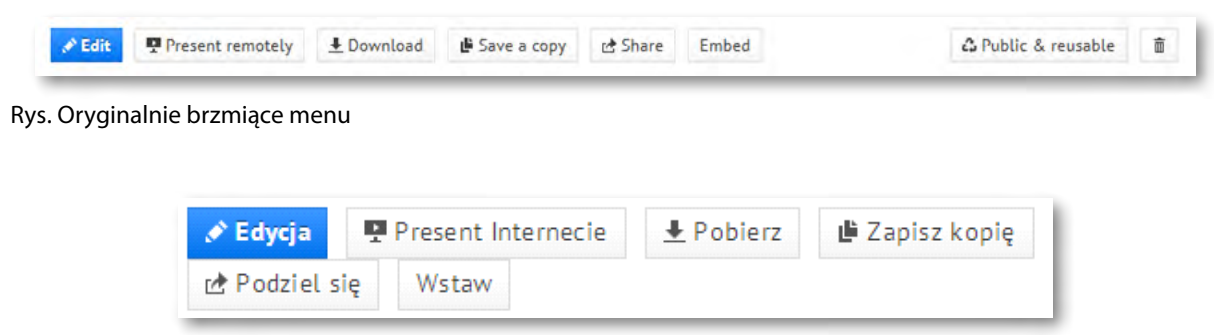

Rys. Tłumaczenie menu przez przeglądarkę Google Chrom - polecenia umożliwiające pracę, publikowanie i dzielenie się prezentacją z innymi.

Pod prezentacją widnieją przyciski:

Edit- umożliwiający powrót do edytowania prezentacji. Present Remotely – umożliwiający podzielnie się prezentacją z innymi poprzez wygenerowanie linku. Download – pobieranie pliku prezentacji.

Save a copy – zapisywanie kopii.

Share - dzielenie się prezentacją.

Embed – osadzanie prezentacji.

Po lewej stronie menu znajdują się:

Public end reusable – upublicznianie i prywatność przez generowanie linku (w każdej chwili można zmienić stopień upublicznienia). Właśnie przez zastosowanie wskazanego polecenia. Oraz można rozesłać link do znajomych i ustawić rodzaj dostępu. W jednym przypadku możliwe jest podzielnie się wiedzą o istnieniu prezentacji ze znajomymi i rozesłaniu linku innym, w drugi przypadku można nawet skopiować prezentację na swoje konto.

oraz 👘 ikona kosza – Usuwanie prezentacji.

| Delete prezi                                 |
|----------------------------------------------|
| Do you really want to delete this prezi?     |
| Nelther you, nor the coeditors you shared it |

Rys. Usuwanie prezentacji.

Po kliknięciu na przycisk ikony kosza usuwa się prezentację. Oczywiście aby tego dokonać należy zatwierdzić polecenie **Delete** - jeszcze raz w oknie usuwania. Jeśli przez przypadek użyliśmy ikony kosza to na tym etapie jeszcze można zrezygnować z usuwania wybierając polecenie Cancel.

#### Polecenie - Present Remotely

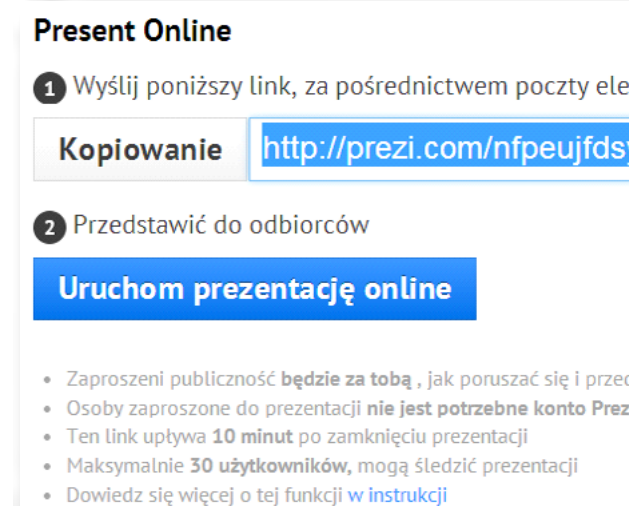

Rys. Prezentacja w Internecie - przez rozesłanie linków do prezentacji online.

Kopiujemy podany link, który następnie wklejamy w obszar e-mail i rozsyłamy do zainteresowanych osób. Można również link zaprezentować na stronie, umieścić jako załącznik. Aby obejrzeć prezentację

# PREZENTACJA INSTRUKTAŻOWA POWERPOINT W PROGRAMIE PREZI -

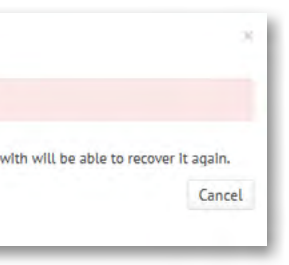

| ktronicznej lub komunil | katora |
|-------------------------|--------|
| yhu/present/?auth_      | key    |
|                         |        |
|                         |        |
|                         |        |
| lstawić<br>i            |        |
|                         |        |
|                         |        |

niepotrzebne jest konto użytkownika, więc osoby zaproszone do obejrzenia naszej prezentacji nie muszą posiadać konta w chmurze Prezi.

Po zakończeniu prezentacji (10 min) link traci skuteczność. Zatem wykorzystywany jest raczej do pracy w czasie rzeczywistym, czyli prowadzenia prezentacji na bieżąco.

### Polecenie – Download

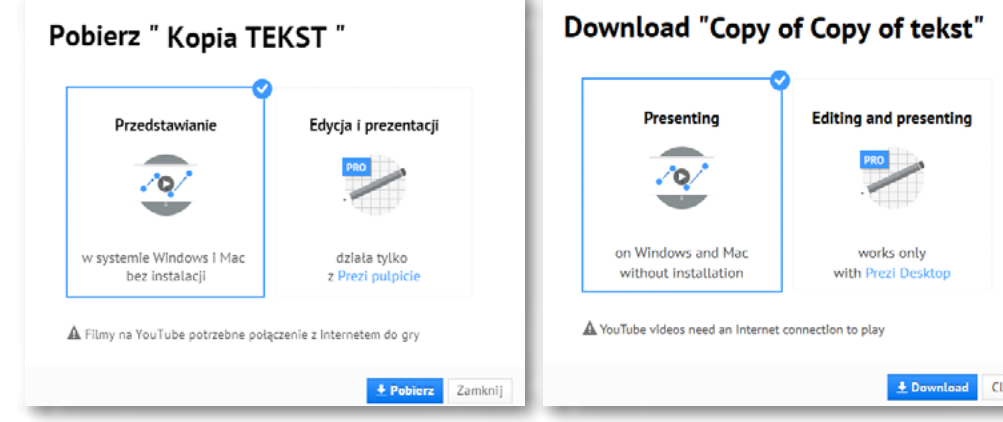

Rys. Pobierz "Kopia Tekst"

Rys. Oryginalny - Pobierz "Kopia Tekst"

| 💉 Edycja     | Present Internecie | 🕒 Zapisz kopię             | 🗘 Publiczny i wielokrotnego użytku | Ē |
|--------------|--------------------|----------------------------|------------------------------------|---|
| 🕑 Podziel si | ę Wstaw            | τ <mark>α</mark> .         |                                    |   |
|              |                    | lekst oryginalny           |                                    | ~ |
|              |                    | Save a copy                |                                    | ^ |
|              |                    | Zaproponuj lepsze tłumacze | enie                               |   |
|              |                    |                            |                                    |   |

#### Rys. Zapisz kopię

Pobieranie tekstu z obszaru prezentacji. Można wykorzystać sam tekst z obszaru prezentacji do pobrania – bez pobierania całości np. grafiki i filmów.

#### **Polecenie - Share**

Za pomocą polecenia 'Share' generuje się link do prezentacji, który działa niezależnie od czasu pracy autora z prezentacją. Można zatem przygotować prezentację i rozesłać linki do niej znajomym, a następnie zamknąć ją i opuścić swoje konto. Osoby zaproszone przez nas do oglądania prezentacji mogą ją w dowolnym czasie obejrzeć uruchamiając przesłany link.

| Podziel Prezi                                                                                                    | Share prezi                                                                                                    |
|----------------------------------------------------------------------------------------------------|----------------------------------------------------------------------------------------------------|
| Ustaw pozlom prywatności                                                                                                    | Set privacy level                                                                                              |
| C A Pozwół publicznej ponowne wykorzystanie i pomóc idee<br>rozprzestrzenity                                                         | Allow public reuse and help spread ideas This over is outbildy reusable and can be viewed via the link helper- |
| Ten prezi jest publicznie <u>wielokrotnego uzytku</u> i mogą być przeglądane<br>za pomocą ponizszego línku:                          | Copy link http://prezi.com/ahnn66tg-cvw/?utm_campaign=share&i.                                                 |
| Skopluj Link, http://prezi.com/nfpeujfdsyhu/?utm_campaign=share                                                                      | Need more control over the privacy of your presis? Learn indire about upgrading your license                   |
| Palazebulese wepter kontroli med veletani swelich prezis <sup>4</sup> Dawietle lite wepter a <b>indianizac</b> ji<br>lite <b>nci</b> | Add people                                                                                                    |
| Dodaj osoby                                                                                                    | + Add people by email                                                                                          |
| + Add people by inmail                                                                                                    |                                                                                                    |
| Ту                                                                                                    | You                                                                                                    |

Rys. Ustawienia - Podziel się poprzez link do prezentacji oraz ustawienie poziomu prywatności (po prawej stronie – oryginalny wygląd polecenia)

Obszar **Add people** – pozwala na dodanie adresów e- mailowych zapraszanych osób, przez wpisanie ich w pole edycji. Można dodać kilka adresów e-mailowych, wpisując jeden po drugim i oddzielając je przecinkiem oraz spacją.

Zaznaczenie opcji w ustawieniach prywatności pozwala na upublicznienie prezentacji w Internecie lub ograniczenie jej dostępności.

### Polecenie – Embed

Polecenie to pozwala wyświetlić prezentację na swojej stronie, blogu. Do tego celu generuje się kod, który następnie umieszcza się w kodzie HTML strony czy bloga.

| Szerokość: 550                           | pikseli                            | Wysokosć:                             | 400      | pikseli |
|------------------------------------------|------------------------------------|---------------------------------------|----------|---------|
| 🖱 Ograniczenie d                         | o prostych plec                    | ów i króki do prze                    | odu      |         |
| 🕑 Ograniczenie d                         | o prostych plec                    | ów i króki do prze                    | odu      |         |
| ) Ograniczenie d<br>viframe src-"http:// | o proštych plec<br>prezi.com/embed | ów i króki do prze<br>Vnfpeujfdsyhu/? | odu<br>• |         |

Rys. Embed Prezi

Kod do skopiowania, znajdujący się w szarym pasku stanowi informację, która wklejona w kod HTML strony czy bloga spowoduje wyświetlenie się prezentacji w postaci publikacji do przeglądania. Parametry szerokość i wysokość – ustawiane na górze okna powodują ustawienie wielkości okna prezentacji do opublikowania.

Pod nazwą użytkownika po prawej stronie okna. Widnieje nasz profil. Klikając w nazwę rozwinie się menu i można zakończyć pracę na swoim koncie. Należy pamiętać o wylogowaniu się, służy do tego polecenie – **Logout.** 

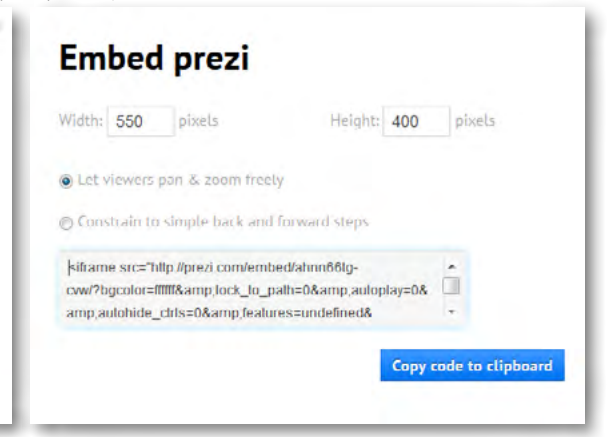

Rys. Oryginalne menu – Embed Prezi

Człowiek - najlepsza inwestycja

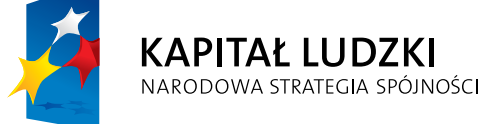

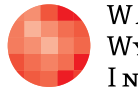

Warszawska Wyższa Szkoła Informatyki

UNIA EUROPEJSKA EUROPEJSKI FUNDUSZ SPOŁECZNY

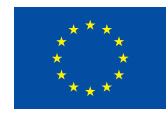

Projekt współfinansowany przez Unię Europejską w ramach Europejskiego Funduszu Społecznego